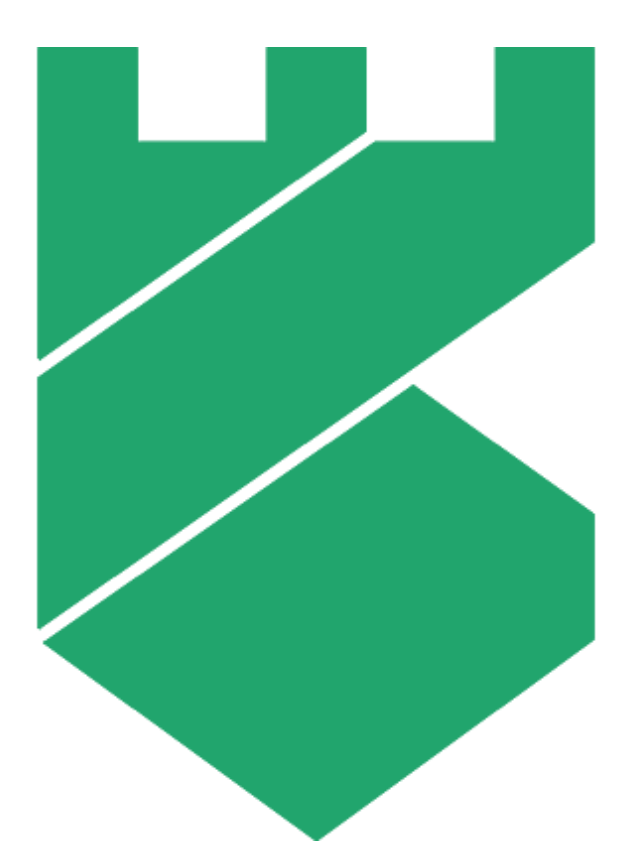

# Платформа Радар

### Руководство по установке и обновлению

Версия 3.6.7

ООО «Пангео Радар»

## Оглавление

| 1. | Γ   | Тодгот | овка к установке                                                            | 4  |
|----|-----|--------|-----------------------------------------------------------------------------|----|
|    | 1.1 | . Фо   | рма поставки                                                                | 4  |
|    | 1.2 | . Oc   | новные этапы установки и запуска Платформы Радар                            | 4  |
|    | 1.3 | . По   | дготовка оборудования                                                       | 4  |
|    | 1   | .3.1   | Подготовка дисковой системы                                                 | 4  |
|    | 1   | .3.2   | Подготовка аппаратной части                                                 | 5  |
|    | 1   | .3.3   | Настройка сетевой конфигурации                                              | 5  |
|    | 1   | .3.4   | Настройка NTP                                                               | 6  |
|    | 1   | .3.5   | Подготовка для установки Платформы Радар без доступа к сети Интернет        | 6  |
|    | 1   | .3.6   | Подготовка для развертывания Платформы Радар с доступом к сети Интернет     | 6  |
| 2. | 3   | стано  | вка Платформы Радар                                                         | 7  |
|    | 2.1 | . По   | дготовка установочных файлов                                                | 7  |
|    | 2.2 | . 3ar  | луск скрипта для установки                                                  | 7  |
|    | 2.3 | . Пр   | одолжение установки в веб-интерфейсе                                        | 8  |
|    | 2.4 | . 3ar  | іуск установки                                                              | 12 |
|    | 2.5 | . Пр   | оверка работоспособности ПО                                                 | 13 |
|    | 2   | 2.5.1  | Первичное конфигурирование Платформы Радар                                  | 16 |
|    | 2   | .5.2   | Синхронизация с Базой Знаний                                                | 16 |
|    | 2.6 | . Bo   | зможные проблемы                                                            | 16 |
| 3. | C   | Особен | ности распределенной установки                                              | 18 |
|    | 3.1 | . Oc   | обенности подготовки оборудования                                           | 18 |
|    | 3   | 8.1.1  | Подготовка дисковой системы к распределенной установке                      | 18 |
|    | 3   | 8.1.2  | Настройка сетевой конфигурации при распределенной установке                 | 18 |
|    | 3.2 | . Pao  | спределенная установка                                                      | 20 |
|    | 3   | 3.2.1  | Подготовка установочных файлов Платформы Радар                              | 20 |
|    | 3   | 3.2.2  | Продолжение установки в веб-интерфейсе                                      | 21 |
|    | 3   | 3.2.3  | Запуск установки ролей Платформы Радар                                      | 24 |
|    | 3.3 | . Пр   | оверка распределенной установки и работоспособности ПОПО                    | 25 |
|    | 3   | 3.3.1  | Первичное конфигурирование Платформы Радар                                  | 28 |
|    | 3   | 3.3.2  | Синхронизация с Базой Знаний                                                | 29 |
|    | 3   | 3.3.3  | Добавление нового узла кластера                                             | 29 |
|    | 3.4 | . Bo   | зможные проблемы                                                            | 31 |
| 4. | Γ   | Троцед | ура обновления                                                              | 33 |
| 5. | P   | ешени  | ие проблем                                                                  | 36 |
|    | 5.1 | . Сб   | ор диагностической информации при типе установки "Все в одном" (All-in-One) | 36 |
|    | 5.2 | . Pex  | кимы работы Платформы Радар                                                 | 36 |

| 5.2.1 | Штатный режим                               | .36 |
|-------|---------------------------------------------|-----|
| 5.2.2 | Сервисный режим                             | 36  |
| 5.2.3 | Режим обслуживания компонента LOG-COLLECTOR | 36  |
| 5.2.4 | Режим обслуживания компонента BALANCER      | 37  |
| 5.2.5 | Режим обслуживания WORKER                   | 37  |
| 5.2.6 | Режим обслуживания MASTER                   | 37  |
| 5.2.7 | Режим обслуживания компонента DATA          | 37  |
| 5.2.8 | Режим обслуживания CORRELATOR               | 37  |

## 1. Подготовка к установке

#### 1.1. Форма поставки

Оптический DVD диск, содержащий архив с дистрибутивом системы и документацию по **Платформе Радар**.

## 1.2. Основные этапы установки и запуска Платформы Радар

В данном разделе приведен поэтапно процесс установки и запуска Платформы Радар.

Сервера, на которых разворачивается ПО **Платформы Радар**, далее именуются целевыми системами.

В таблице приведен состав действий и роли исполнителей, задействованных в процессе развертывания **Платформы Радар**:

| Действие                                                     | Ответственный за выполнение          |
|--------------------------------------------------------------|--------------------------------------|
| Подготовка оборудования                                      | Системный администратор              |
| Установка ПО <b>Платформы Радар</b>                          | Системный администратор              |
| Проверка работоспособности ПО                                | Администратор <b>Платформы Радар</b> |
| Конфигурирование функций Платформы Радар                     | Администратор <b>Платформы Радар</b> |
| Конфигурирование взаимодействия Платформы Радар с окружением | Администратор <b>Платформы Радар</b> |

## 1.3. Подготовка оборудования

#### 1.3.1 Подготовка дисковой системы

При разметке дисковой подсистемы необходимо учитывать следующие требования:

- корневой раздел (/) все свободное пространство;
- раздел /home 10 Гб;
- раздел swap не менее 10% от общего объема оперативной памяти;
- тип файловой системы XFS (при необходимости можно использовать EXT4).

Процедура разметки дисковой подсистемы для серверной роли DATA при распределенной инсталляции описана в руководстве **«Администратор»** → **«Процессы работы»** → **«Подготовка дисковой подсистемы для реализации роли DATA»**.

#### 1.3.2 Подготовка аппаратной части

Подготовка как физического сервера, так и виртуальной машины выполняются по одинаковому сценарию и включают следующую последовательность операций:

- 1. Организация доступа к выбранным физическим серверам/виртуальным машинам;
- 2. На физических серверах должна быть проведена разметка дисков (форматирование);
- 3. Установка операционной системы Debian версии не ниже 10 (не рассматривается в данном документе, полную информацию по установке можно получить на <u>сайте</u>);
- 4. Первичная настройка операционной системы (сетевая конфигурация, DNS, NTP).

#### 1.3.3 Настройка сетевой конфигурации

- 1. Для доступа к веб-интерфейсам управления **Платформой Радар** инсталлятор откроет порты:
  - 9000
  - 8080
  - 8180
- 2. Между узлами кластера будет разрешено взаимодействие в обе стороны по следующим портам:
  - 9092
  - 9200
  - 5672
  - 15672
  - 5432
  - 2092
  - 8080
  - 8086
  - 9000
  - 8180
  - 6677
  - 6630
  - 22

Подробное описание сетевого взаимодействия приведено в разделе «**Администратор**» → «**Процессы работы**» → «**Перечень используемых Платформой Радар портов**».

#### 1.3.4 Настройка NTP

На всех узлах кластера необходимо настроить службу синхронизации времени. Пример настройки службы времени в ОС Debian приведен в руководстве **«Администратор»** → **«Процессы работы»** → **«Настройка службы синхронизации времени в ОС Debian**».

#### 1.3.5 Подготовка для установки Платформы Радар без доступа к сети Интернет

Подготовка для установки **Платформы Радар** без доступа к сети Интернет включает обеспечение следующих условий:

- должен быть обеспечен доступ к целевой системе одним из следующих способов:
  - о **по SSH;**
  - физический доступ к серверу с клавиатурой и монитором;
  - о консоль MGMT интерфейса;
  - о консоль виртуальной машины.
- наличие учётной записи с правами привилегированного пользователя (администратора) ОС в целевой системе.

## 1.3.6 Подготовка для развертывания Платформы Радар с доступом к сети Интернет

Подготовка для установки **Платформы Радар** с доступом к сети Интернет включает выполнение действий, приведенных в разделе «<u>Подготовка для установки Платформы Радар без доступа к сети</u> <u>Интернет»</u> и следующие дополнительные действия:

1. Добавление альтернативных репозиториев в конфигурационный файл: /etc/apt/source.list:

```
deb http://security.debian.org/debian-security buster/updates main
deb-src http://security.debian.org/ buster/updates main
deb http://mirror.yandex.ru/debian buster main
deb http://mirror.yandex.ru/debian buster-updates main
deb http://mirror.yandex.ru/debian buster-updates main
deb http://mirror.yandex.ru/debian/ buster-updates main
deb http://mirror.yandex.ru/debian/ buster-proposed-updates main non-free contrib
deb-src http://mirror.yandex.ru/debian/ buster-proposed-updates main non-free contrib
deb-src http://mirror.yandex.ru/debian/ buster-proposed-updates main non-free contrib
```

2. Настройка доступа к репозиториям через Интернет для загрузки недостающих пакетов.

## 2. Установка Платформы Радар

#### 2.1. Подготовка установочных файлов

Подключитесь к серверу, на который планируется установка Платформы Радар.

Внимание! Для запуска установки необходимо получить права суперпользователя.

Скопируйте с оптического диска установочный архив и поместите его в каталог /var/tmp.

Перейдите в каталог /var/tmp:

cd /var/tmp/

Командой ls убедитесь, что установочный архив успешно скопирован и находится в каталоге /var/tmp (см. рисунок 1).

```
a.kurkov@v-stand-25:/var/tmp$ 1s
pgr-3.3.l-rc3.tar.gz
systemd-private-dcb8fd6f7f724cb58a7414e48dab6dac-systemd-timesyncd.service-K8oRb
N
a.kurkov@v-stand-25:/var/tmp$
```

Рисунок 1 – Проверка установочного архива

Если получен зашифрованный архив (файл с расширением \*.enc), выполните команду для расшифровки:

```
openssl enc -aes-256-cbc -d -in pgr-RELEASE_VERSION-INSTALLATION_TYPE.tar.gz.enc |
tar xz
```

Если получен незашифрованный архив (файл с расширением \*.tar.gz), выполните команду для разархивирования:

```
tar -zxvf pgr-RELEASE_VERSION-INSTALLATION_TYPE.tar.gz
```

Где название архива **pgr-RELEASE\_VERSION-INSTALLATION\_TYPE.tar.gz.enc** содержит:

- RELEASE\_VERSION номер версии релиза Платформы Радар (например, 3.3.1);
- INSTALLATION\_TYPE тип установки (online или offline).

Komaндoй ls убедитесь, что установочный скрипт install.sh расположен в директории /var/tmp/ после распаковки установочного архива.

#### 2.2. Запуск скрипта для установки

Внимание! Для корректной установки Платформы Радар в ОС Debian должна быть задана переменная PATH, содержащая полный список необходимых путей: /usr/local/sbin:/usr/local/bin:/usr/sbin:/usr/bin:/sbin:/bin. В случае, если переменная PATH не содержит путей /usr/sbin u /sbin, их следует добавить вручную.

Выполните следующие действия:

- 1. Находясь в директории /var/tmp, выполните команду bash install.sh. Для выполнения команды с правами суперпользователя используйте команду sudo. Например, sudo bash install.sh.
- 2. Установка занимает некоторое время, в течение которого загружаются и устанавливаются модули **Платформы Радар**. Далее укажите внешний IP-адрес и доменное имя сервера (необязательно), на котором будет установлена **Платформа Радар** (см. рисунок 2).

| Unpacking pangeoradar-cluster-manager (3.3.1-rc3.3)                                    |
|----------------------------------------------------------------------------------------|
| Selecting previously unselected package pangeoradar-support-tools.                     |
| Preparing to unpack/support_tools_amd64_3.2.1-beelcal5.deb                             |
| Unpacking pangeoradar-support-tools (3.2.1)                                            |
| Setting up pangeoradar-cluster-manager (3.3.1-rc3.3)                                   |
| Created symlink /etc/systemd/system/multi-user.target.wants/pangeoradar-cluster-       |
| manager.service $\rightarrow$ /etc/systemd/system/pangeoradar-cluster-manager.service. |
| Setting up pangeoradar-support-tools (3.2.1)                                           |
| IP: 172.30.254.65                                                                      |
| Hostname: v-stand.pangeoradr.ru                                                        |
|                                                                                        |

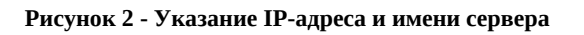

3. Через некоторое время установка будет закончена на экране появится сообщение об успешном завершении:

Продолжите установку по адресу: `http://<УКАЗАННЫЙ ВАМИ IP>/install Логин/Пароль по умолчанию - `admin/admin`

#### 2.3. Продолжение установки в веб-интерфейсе

- 1. После перехода по адресу, указанному в конце работы инсталлятора, необходимо пройти процедуру авторизации и смены пароля по умолчанию: admin/admin.
- 2. После прохождения авторизации станет доступен этап получения лицензии **Платформы Радар** (см. рисунок 3).

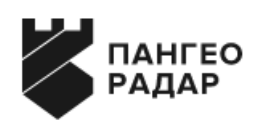

#### Мастер установки

| Лицензия               | Глобальные настройки          | Узлы                  | Установка       |
|------------------------|-------------------------------|-----------------------|-----------------|
| Код активации          |                               |                       |                 |
| eyJwYXNzljoiODgwYTlxNT | lzZDE5ZWZiNWZmNDhjY2Q4MWY5NzA | 5NjEiLCJod2kiOiJINHNJ | QUFBQUFBQUEvK3ł |
| Лицензия               |                               |                       |                 |
|                        |                               |                       |                 |
|                        |                               |                       |                 |
|                        |                               |                       |                 |
|                        |                               |                       |                 |
|                        |                               |                       |                 |
|                        |                               |                       | 1               |
| Активировать           |                               |                       |                 |
|                        |                               |                       |                 |
| Назад                  |                               |                       | Далее           |

Рисунок 3 – Экран получения лицензии Платформы Радар

3. На вкладке **Лицензия** отображается ваш код активации. Его необходимо указать в личном кабинете клиентского портала **Платформы Радар** (см. рисунок 4).

| ≡ | ПАНГЕО РАДАР | Клиентский по      | ртал                                        |                    |                     |        | ③ Документ            | тация 🛛 🔕 test 🗸 |
|---|--------------|--------------------|---------------------------------------------|--------------------|---------------------|--------|-----------------------|------------------|
| ۵ | Активны      | е лицензии         |                                             |                    |                     | Активн | ые тикеты в поддержку |                  |
| Ц | Тип          | Приобретена $\psi$ | Техническая<br>поддержка до<br>$\downarrow$ | $EPS \ \Downarrow$ |                     | Nº     | Тема обращения        |                  |
|   | full         | 08.02.2023         | 08.02.2024                                  | 10000              | Требуется активация |        | Нет обращений         |                  |
|   |              |                    |                                             |                    |                     |        | Создать обращения     |                  |

Рисунок 4 – Клиентский портал Платформы Радар

 Нажмите на кнопку "Требуется активация". В появившемся окне укажите код активации и закройте окно. В личном кабинете клиентского портала Платформы Радар кнопка "Требуется активация" будет заменена на кнопку "Лицензия" (см. рисунок 5).

| ≡ | <b>К</b> ПАНГЕО<br>РАДАР | Клиентский по           | ртал                                        |                    |          |                  |                       | ③ Документация | $\bigotimes$ test $\vee$ |
|---|--------------------------|-------------------------|---------------------------------------------|--------------------|----------|------------------|-----------------------|----------------|--------------------------|
| â | Активн                   | ые лицензии             |                                             |                    |          | Активн           | ые тикеты в поддержку |                |                          |
| Ц | Тип                      | <b>Приобретена</b><br>↓ | Техническая<br>поддержка до<br>$\downarrow$ | $EPS \ \Downarrow$ |          | № Тема обращения |                       |                |                          |
|   | full                     | 08.02.2023              | 08.02.2024                                  | 10000              | Лицензия |                  | Нет обращен           | ий             |                          |
|   |                          |                         |                                             |                    |          | Создать обращен  |                       | вния           |                          |
|   |                          |                         |                                             |                    |          |                  |                       |                |                          |

Рисунок 5 – Кнопка получения лицензии

5. Нажмите на кнопку "**Лицензия**", после чего откроется окно с кодом лицензии (см. рисунок 6). Скопируйте код лицензии в буфер обмена кнопкой "**Скопировать в буфер**".

| Активные лицензии |                  |                                  |                    |                                                                                                    | Активные тикеты в поддержку                                                                                                    |                                                 |                                    |
|-------------------|------------------|----------------------------------|--------------------|----------------------------------------------------------------------------------------------------|----------------------------------------------------------------------------------------------------|-------------------------------------------------|------------------------------------|
| Тип               | Приобретена<br>↓ | Техническая<br>поддержка до<br>↓ | $EPS \ \Downarrow$ |                                                                                                    | Nº                                                                                                    | Тема обращен                                    | ния                                |
| full              | 08.02.2023       | 08.02.2024                       | 10000              | Лицензия<br>Скачать лицензию<br>ZzpRDss458GXBwWLpeUsPO                                                                                                    | tbPRhrwsr7jeie                                                                                                    | X<br>eGwxKmd                                    | Нет обращений<br>Создать обращения |
|                   |                  |                                  |                    | Construction of the construction of the constr | KFh20Sk2MuW<br>V63y/wqlc6xm<br>b+kb2aL9mVk,<br>Gab189NrTMct<br>rhZsLab4J1CY<br>+RRofIZEtxfVnl<br>DCB2YCn24+B<br>A4VNUGs2qg:<br>Скопироват | <pre>////////////////////////////////////</pre> |                                    |

Рисунок 6 – Скачивание лицензии

6. Вернитесь к окну установки (см. рисунок 3). Вставьте код лицензии в окно "**Лицензия**" и нажмите кнопку "**Активировать**". Лицензия будет активирована, а на экране будут отображены ее параметры (см. рисунок 7).

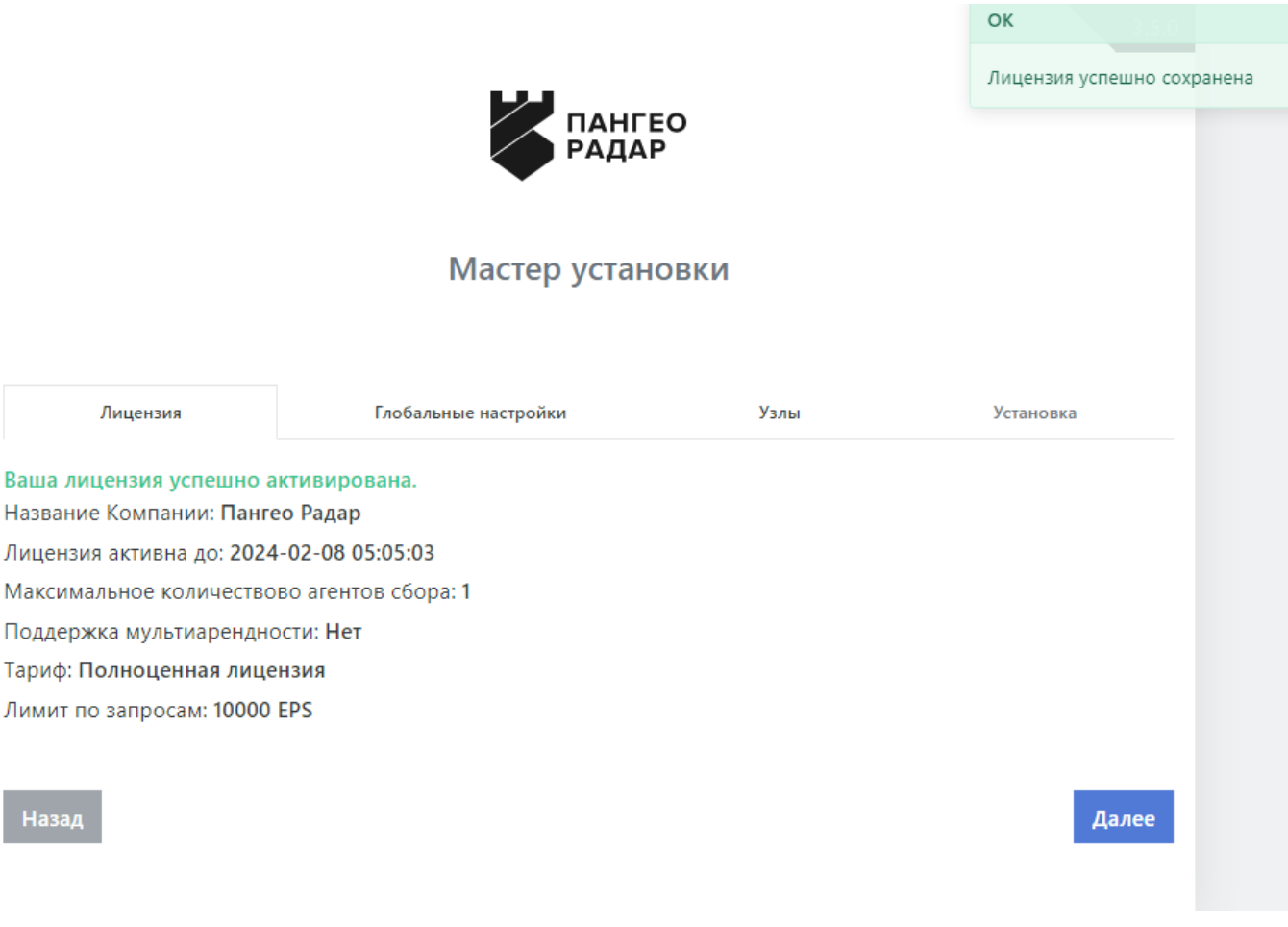

Рисунок 7 - Параметры лицензии

7. После активации лицензии нажмите кнопку далее, после чего будет отображен экран глобальных настроек (см. рисунок 8).

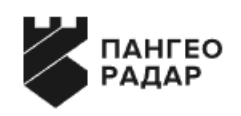

#### Мастер установки

|     | Глобальные настр | ойки | Узлы  | Установка |  |  |  |  |  |
|-----|------------------|------|-------|-----------|--|--|--|--|--|
| Осн | Основной сервер  |      |       |           |  |  |  |  |  |
| IP  | 172              | . 30 | . 254 | . 65      |  |  |  |  |  |
|     |                  |      |       |           |  |  |  |  |  |
|     |                  |      |       |           |  |  |  |  |  |
| Haa | зад              |      |       | Далее     |  |  |  |  |  |

Рисунок 8 – Мастер установки платформы в веб-интерфейсе

8. На данном экране нажмите на кнопку "**Далее**" и перейдите на экран настройки узлов (см. рисунок 9).

#### Мастер установки

| Глобальные настройки         |                    |                                 | Узлы                     | Установка |   |   |
|------------------------------|--------------------|---------------------------------|--------------------------|-----------|---|---|
| Добавление нового узла       |                    |                                 |                          |           |   |   |
| Название                     |                    |                                 | Порт                     |           |   |   |
|                              |                    |                                 | 22                       |           |   |   |
| Введите имя                  |                    |                                 |                          |           |   |   |
| Логин                        |                    |                                 | Пароль                   |           |   |   |
| root                         |                    |                                 |                          |           |   |   |
| IP                           | dat<br>mo          | a<br>nitor                      | ing                      |           |   |   |
| Введите ір                   | wor<br>infr<br>bac | rker<br>a<br>:kup               |                          |           |   |   |
| Добавление ролей к узлам     | cor<br>age<br>But  | ance<br>relate<br>ent_w<br>6epu | r<br>or<br>vin<br>тероль |           |   |   |
| 172.30.254.65 👕 Добавить во  | се Вы              | бери                            | те роль                  |           | ÷ | + |
| • master                     |                    |                                 |                          |           |   |   |
| Роль data не добавлена       |                    |                                 |                          |           |   |   |
| Роль monitoring не добавлена |                    |                                 |                          |           |   |   |

Рисунок 9 – Мастер установки. Настройка узлов платформы

- 9. В разделе настройки узлов в случае установки на один сервер необходимо назначить все возможные серверные роли с помощью кнопки "**Добавить все**".
- 10. Далее перейдите к шагу "Установка" нажатием кнопки "Далее".

#### 2.4. Запуск установки

1. На экране старта установки (см. рисунок 10) нажмите на кнопку "Начать установку".

#### Мастер установки

|       | Глобальные настройки | Узлы | Установка |  |  |  |  |  |  |
|-------|----------------------|------|-----------|--|--|--|--|--|--|
|       | Начать установку     |      |           |  |  |  |  |  |  |
|       |                      |      |           |  |  |  |  |  |  |
| Назад |                      |      |           |  |  |  |  |  |  |

Рисунок 10 - Мастер установки. Экран старта установки

2. После этого станет доступен экран просмотра журнала установки (см. рисунок 11).

```
Executing: /lib/systemd/systemd-sysv-install enable elasticsearch

• elasticsearch.service - Elasticsearch

Loaded: loaded (/usr/lib/systemd/system/elasticsearch.service; enabled; vendor preset: enabled)

Active: active (running) since Tue 2021-03-16 17:49:06 MSK; 55ms ago

Docs: http://www.elastic.co

Main PID: 28985 ((icsearch))

Tasks: 0 (limit: 4915)

CGroup: /system.slice/elasticsearch.service

L28985 (icsearch)

Mar 16 17:49:06 platform11.test.pgr.local systemd[1]: Started Elasticsearch.

done

wget alredy installed

Warning: apt-key output should not be parsed (stdout is not a terminal)
```

Рисунок 11 – Журнал установки

3. Установка занимает некоторое время. По завершению процесса установки откроется Платформа Радар в меню администрирования *Кластер - Узлы системы - Проверка*.

На этом установка **Платформы Радар** завершена, можно переходить к этапу проверки работоспособности ПО.

#### 2.5. Проверка работоспособности ПО

1. Для выполнения проверки необходимо перейти в меню администрирования "Кластер" (см. рисунок 12).

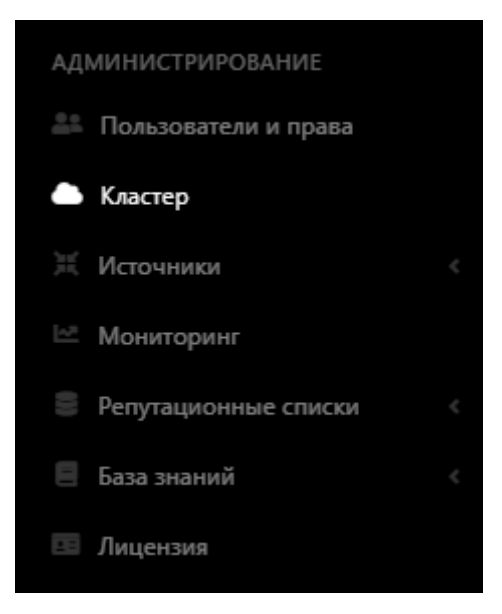

Рисунок 12 – Раздел управления кластером

2. Перейти на вкладку **Узлы системы - Проверка** и убедиться, что индикация всех сервисов подсвечена зеленым. Это означает, что все сервисы находятся в рабочем состоянии (см. рисунок 13).

| Управление нодами                      |                              |                                       |                             |                            |                                                                                             |  |  |  |
|----------------------------------------|------------------------------|---------------------------------------|-----------------------------|----------------------------|---------------------------------------------------------------------------------------------|--|--|--|
| Узлы системы Сервисы Конфиг            | лрационные файлы Скрипты API | ключи Учетные записи для сбора данных | Транспорты Планировщик зада | ч Управление конфигурацией |                                                                                             |  |  |  |
| Карта кластера<br>Глобальные настройки | Вручную 🕈 💋                  |                                       |                             |                            |                                                                                             |  |  |  |
| Узлы<br>Проверка                       | 172.30.254.65 Настройки      |                                       |                             |                            |                                                                                             |  |  |  |
|                                        | rvs                          |                                       |                             |                            | - pangeoradar-rvs_api.service                                                               |  |  |  |
|                                        | pluto                        |                                       |                             |                            | <ul> <li>pangeoradar-pluto-web.service</li> <li>pangeoradar-pluto-worker.service</li> </ul> |  |  |  |
|                                        | logmule                      |                                       |                             |                            | - pangeoradar-logmule.service                                                               |  |  |  |
|                                        | nginx                        |                                       |                             |                            | - nginx.service                                                                             |  |  |  |
|                                        | kafka-exporter               |                                       |                             |                            | - kafka-exporter.service                                                                    |  |  |  |
|                                        | mongo                        |                                       |                             |                            | - mongod.service                                                                            |  |  |  |
|                                        | eventant                     |                                       |                             |                            | - pangeoradar-eventant.service                                                              |  |  |  |
|                                        | postgresql                   |                                       |                             |                            | - postgresql.service                                                                        |  |  |  |
|                                        | redis-exporter               |                                       |                             |                            | - redis_exporter.service                                                                    |  |  |  |
|                                        | prometheus                   |                                       |                             |                            | - prometheus.service                                                                        |  |  |  |

Рисунок 13 – Проверка сервисов

3. Для проверки состояния и просмотра событий сервиса необходимо нажать кнопку "**Настройки**" рядом с IP-адресом узла, на котором развернуты сервисы (см. рисунок 14).

| Вручную 🗘 🞜   |           |
|---------------|-----------|
| 172.30.254.65 | Настройки |
|               |           |

Рисунок 14 – Настройка узла (ноды)

4. На странице "**Управление хостом**" выбрать интересующий сервис и нажать кнопку "**Действия**" (см. рисунок 15).

| все сервисы узла |                                                                                             |                       |
|------------------|---------------------------------------------------------------------------------------------|-----------------------|
| Sc 🗢 🔁           |                                                                                             |                       |
| rvs              | - pangeoradar-rvs_api.service                                                               | Действия 🔻            |
| pluto            | <ul> <li>pangeoradar-pluto-web.service</li> <li>pangeoradar-pluto-worker.service</li> </ul> | Действия -            |
| logmule          | - pangeoradar-logmule.service                                                               | Действия 🔻            |
| nginx            | - nginx.service                                                                             | Действия 🔻            |
| kafka-exporter   | - kafka-exporter.service                                                                    | Действия 🕶            |
| mongo            | <ul> <li>- mongod.service</li> </ul>                                                        | Статус<br>Логи        |
| eventant         | <ul> <li>pangeoradar-eventant.service</li> </ul>                                            | Переустановить сервис |
| postgresql       | <ul> <li>postgresql.service</li> </ul>                                                      | Перезапустить         |
| redis-exporter   | - redis_exporter.service                                                                    | Действия 👻            |

Рисунок 15 – Выбор действий

×

 $\times$ 

#### 5. В выпадающем меню выбрать необходимый пункт:

• Статус - выводит информацию о состоянии сервиса (см. рисунок 16);

Статус

| <ul> <li>pangeorad</li> </ul> | tar-rvs_api.service - Pangeo Radar rvs_api                                                                                               |
|-------------------------------|----------------------------------------------------------------------------------------------------|
| Loaded:                       | loaded (/etc/systemd/system/pangeoradar-rvs_api.service; enabled; vendor preset: enabled)                                                |
| Active:                       | active (running) since Tue 2022-08-23 10:59:26 MSK; 3h 37min ago                                                                         |
| Main PID:                     | 13592 (python3)                                                                                                    |
| Tasks:                        | 8 (limit: 4915)                                                                                                    |
| Memory:                       | 29.1M                                                                                                    |
| CGroup:                       | /system.slice/pangeoradar-rvs_api.service                                                                                                |
|                               | -13592 /opt/pangeoradar/rvs_api/venv/bin/python3 /opt/pangeoradar/rvs_api/venv/bin/rvs_api -c /opt/pangeoradar/configs/rvs_api/conf.yaml |
|                               |                                                                                                    |
|                               |                                                                                                    |
|                               |                                                                                                    |

Рисунок 16 – Окно с информацией о состоянии сервиса

Закрыть

• Логи - выводит журнал событий сервиса (см. рисунок 17).

#### Лог ошибок

-- Logs begin at Wed 2021-03-17 08:35:28 MSK, end at Wed 2021-03-17 13:41:23 MSK. --Mar 17 11:20:29 pgr-master systemd[1]: Stopping Pangeo Radar Api Gateway... Mar 17 11:20:29 pgr-master systemd[1]: Stopped Pangeo Radar Api Gateway. Mar 17 11:20:29 pgr-master systemd[1]: Started Pangeo Radar Api Gateway.

#### Закрыть

Рисунок 17 – Окно вывода событий сервиса

Если сервис подсвечен красным цветом, то это означает, что сервис не работает. Попробуйте выбрать пункт меню "**Перезапустить**" для перезапуска сервиса. Если это не помогает, выберите пункт "**Переустановить сервис**" для его переустановки.

Для получения подробной информации по решению проблем, связанных с работоспособностью **Платформы Радар** см. раздел «<u>Решение проблем</u>».

#### 2.5.1 Первичное конфигурирование Платформы Радар

Первичное конфигурирование **Платформы Радар** включает создание и настройку следующих объектов:

- пользователи;
- группы пользователей;
- группы активов.

Подробное описание по созданию и настройке объектов приведено в документе «Руководство администратора».

#### 2.5.2 Синхронизация с Базой Знаний

Для синхронизации с Базой Знаний выполните следующие действия:

- 1. Перейдите в раздел **Центр управления Параметры Параметры** и выберите вкладку "Синхронизация с Базой Знаний".
- 2. Нажмите на кнопку "Синхронизация типов инцидентов" (см. рисунок 18).

| РАДАР           |              | Поиск                 | Q                       |                         |                    |
|-----------------|--------------|-----------------------|-------------------------|-------------------------|--------------------|
| Рабочий стол    | г            | Тараметры             |                         |                         |                    |
| ЦЕНТР УПРАВЛЕНИ | 1Я           |                       |                         |                         |                    |
| Просмотр соб    | ытий         | Общие Обработка       | уязвимостей Синхрониз   | ация с Базой Знаний     |                    |
| • Инциденты     | <            | Синхронизация типов и | нцидентов Статус синхро | онизации: Завершена в 2 | 024-06-18 17:27:15 |
| 🛱 Активы        | < 1          |                       |                         |                         |                    |
| 💧 Оценка соотве | етствия ПО < |                       |                         |                         |                    |
| 🖮 Отчеты        |              |                       |                         |                         |                    |
| 📙 Коррелятор    | ¢            |                       |                         |                         |                    |
| 📽 Параметры     | ~            |                       |                         |                         |                    |

Рисунок 18 – Вкладка "Синхронизации с Базой Знаний"

#### 2.6. Возможные проблемы

После первичной установки некоторые компоненты могут иметь отрицательное состояние доступности.

Для устранения проблем с сервисом **RADAR-TERMITE** включите необходимые типы источников (см. **«Руководство по подключению источников»** → **«Работа с пассивными источниками событий»**).

Для устранения проблем с неработающим сервисом (такой сервис выделен красным) выполните следующие действия:

- 1. Перейдите в раздел "Кластер";
- 2. На вкладке **Узлы системы Узлы** кликните на IP-адрес узла, на котором располагается неработающий сервис (см. рисунок 19);

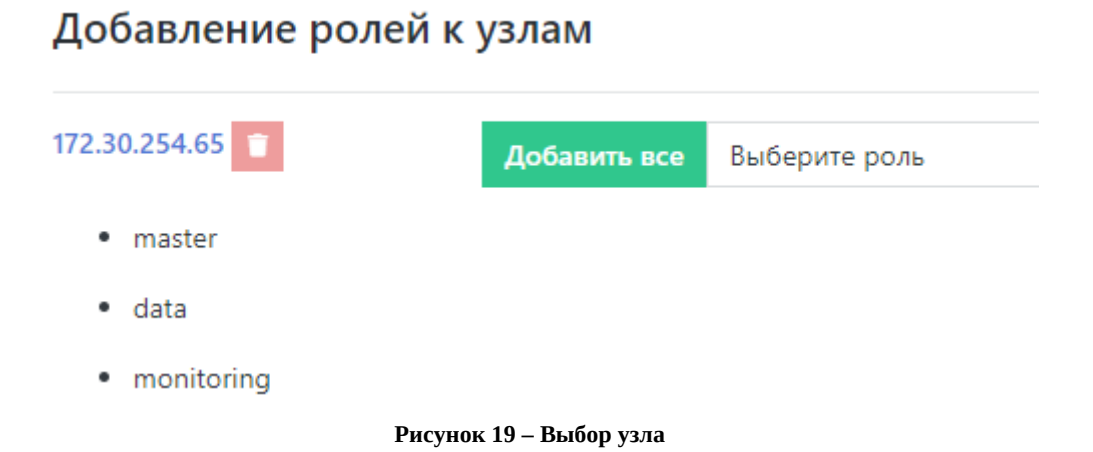

На панели "Все сервисы узла" найти неработающий сервис и нажать кнопку "Действия".
 В выпадающем меню выбрать пункт "Перезапустить". Если перезапуск сервиса не помог, выберите пункт "Переустановить сервис" (см. рисунок 20).

| ВСЕ СЕРВИСЫ УЗЛА |                                                                                            |                       |
|------------------|--------------------------------------------------------------------------------------------|-----------------------|
| 5c 🗢 😫           |                                                                                            |                       |
| rvs              | - pangeoradar-rvs_api.service                                                              | Действия -            |
| pluto            | <ul> <li>pangeoradar-pluto-web.service</li> <li>pangeoradar-pluto-worker.servic</li> </ul> | е Действия -          |
| logmule          | - pangeoradar-logmule.service                                                              | Действия -            |
| nginx            | - nginx.service                                                                            | Действия 🔻            |
| kafka-exporter   | - kafka-exporter.service                                                                   | Действия -            |
| mongo            | - mongod.service                                                                           | Статус<br>Логи        |
| eventant         | - pangeoradar-eventant.service                                                             | Переустановить сервис |
| postgresql       | - postgresql.service                                                                       | Перезапустить         |
|                  | D                                                                                          |                       |

Рисунок 20 – Все сервисы узла

Успешное завершение процесса развертывания, выполнение проверочных мероприятий, конфигурирование **Платформы Радар** и синхронизация с Базой Знаний позволят начать целевую эксплуатацию функционала **Платформы Радар**.

В ходе эксплуатации **Платформы Радар** необходимо руководствоваться документами «**Руководство администратора**» и «**Руководство оператора**».

## 3. Особенности распределенной установки

#### 3.1. Особенности подготовки оборудования

Подготовка оборудования для распределенной установки **Платформы Радар** производится аналогично подготовке оборудования для централизованной установки (см. раздел «<u>Подготовка к</u> <u>установке</u>»), кроме задач подготовки дисковой системы и настройки сетевых конфигураций.

#### 3.1.1 Подготовка дисковой системы к распределенной установке

Для распределенной установки при разметке дисковой подсистемы для всех серверных ролей, кроме серверной роли DATA, необходимо учитывать следующие (стандартные) требования:

- корневой раздел (/) все свободное пространство;
- раздел /home 10 Гб;
- раздел swap не менее 10% от общего объема оперативной памяти;
- тип файловой системы XFS (при необходимости можно использовать EXT4).

Для серверной роли DATA необходимо провести процедуру разметки дисковой подсистемы Хранение данных, которая приведена в «Администратор» → «Процессы работы» → «Подготовка дисковой подсистемы для реализации роли DATA».

#### 3.1.2 Настройка сетевой конфигурации при распределенной установке

- 1. Для доступа к веб-интерфейсам управления Платформой Радар нужно открыть порты:
  - 9000
  - 8080
  - 8180
- 2. Между узлами кластера необходимо разрешить взаимодействие в обе стороны по следующим портам:
  - 9092
  - 9200
  - 5672
  - 15672
  - 5432
  - 2092
  - 8080
  - 8086
  - 9000
  - 8180
  - 6677

- 6630
- 22

Ниже в таблице приведены необходимые сетевые настройки при распределенной установке **Платформы Радар** (независимо от вариантов распределенной установки):

| Исходящий            | Входящий                              | Порты                                                                                                    | Описание                                                        |  |
|----------------------|---------------------------------------|----------------------------------------------------------------------------------------------------|-----------------------------------------------------------------|--|
| Correlator           | Master                                | 5672                                                                                                    | Чтение нормализованных событий из очереди для корреляции        |  |
| Correlator           | Master                                | 8086                                                                                                    | Передача результатов корреляции                                 |  |
| Log-Collector        | Balancer                              | 1500-5000, 9997-9999,<br>15403,<br>15404TCP/UDP                                                                   | Передача данных от сборщика в балансировщик и менеджер очередей |  |
| Log-Collector        | Источники<br>событий                  | 21, 22, 135, 445, 1443,<br>3306, 5432, 5601                                                                       | Активный сбор событий                                           |  |
| Log-Collector        | Log-Collector                         | 4813                                                                                                    | Взаимодействие между двумя сборщиками                           |  |
| Log-Collector        | Master                                | 9000                                                                                                    | Запрос конфигурационных данных                                  |  |
| Master               | Data                                  | 9200                                                                                                    | Работа с сырыми событиями                                       |  |
| Master               | Correlator                            | 2092                                                                                                    | Управление правилами корреляции                                 |  |
| Master               | Log-Collector                         | 4805<br>4806                                                                                                    | Мониторинг и сбор статистики. Управление сборщиком событий API  |  |
| Master               | Balancer<br>Correlator Data<br>Worker | 6676                                                                                                    | Управление агентами кластера                                    |  |
| Master               | Balancer<br>Correlator Data<br>Worker | 9100                                                                                                    | Мониторинг и сбор статистики                                    |  |
| Master               | Balancer                              | 9292, 9308                                                                                                    | Мониторинг и сбор статистики                                    |  |
| Master               | Data                                  | 9114                                                                                                    | Мониторинг и сбор статистики                                    |  |
| Worker               | Balancer                              | 9092                                                                                                    | Чтения событий из менеджера очередей для их обработки           |  |
| Worker               | Master                                | 5672                                                                                                    | Передача нормализованных событий в очередь на корреляцию        |  |
| Worker               | Data                                  | 9200                                                                                                    | Передача событий на хранение                                    |  |
| Источники<br>событий | Log-Collector                         | 162SNMPtrap;4807UDPreceiver;4808TCPreceiver;4809TCPreceiver;4810HTTPreceiver;4811HTTPSreceiver;4812NetFlowreciver | Пассивный сбор событий                                          |  |

| Исходящий                          | Входящий               | Порты                        | Описание                                                    |
|------------------------------------|------------------------|------------------------------|-------------------------------------------------------------|
| Пользователи<br>Платформы<br>Радар | Master                 | 8080<br>9000<br>6676<br>6677 | Доступ к интерфейсу Платформы Радар, проверка АРІ<br>ключей |
| Data (с ролью<br>Master)           | Data (с ролью<br>Data) | 9300                         | Взаимодействие между нодами в кластере хранилища данных     |

Также подробное описание сетевого взаимодействия для различных вариантов установки приведено в руководстве «Администратор» → «Процессы работы» → «Перечень используемых Платформой Радар портов».

#### 3.2. Распределенная установка

#### 3.2.1 Подготовка установочных файлов Платформы Радар

Подключитесь к серверу, на который планируется установка Платформы Радар.

Внимание! Для запуска установки необходимо получить права суперпользователя.

Скопируйте с оптического диска установочный архив и поместите его в каталог /var/tmp.

Перейдите в каталог /var/tmp:

cd /var/tmp/

Командой ls убедитесь, что установочный архив успешно загружен и находится в каталоге /var/tmp (см. рисунок 21).

```
a.kurkov@v-stand-25:/var/tmp$ ls
pgr-3.3.l-rc3.tar.gz
systemd-private-dcb8fd6f7f724cb58a7414e48dab6dac-systemd-timesyncd.service-K8oRb
N
a.kurkov@v-stand-25:/var/tmp$
```

Рисунок 21 – Проверка установочного архива

Если получен зашифрованный архив (файл с расширением \*.enc), выполните команду для расшифровки:

```
openssl enc -aes-256-cbc -d -in pgr-RELEASE_VERSION-INSTALLATION_TYPE.tar.gz.enc |
tar xz
```

Если получен незашифрованный архив (файл с расширением \*.tar.gz), выполните команду для разархивирования:

```
tar -zxvf pgr-RELEASE_VERSION-INSTALLATION_TYPE.tar.gz
```

Где название архива **pgr-RELEASE\_VERSION-INSTALLATION\_TYPE.tar.gz.enc** содержит:

- RELEASE\_VERSION номер версии релиза Платформы Радар (например, 3.3.1);
- INSTALLATION\_TYPE тип установки (online или offline).

Командой ls убедитесь, что установочный скрипт install.sh расположен в директории /var/tmp/ после распаковки установочного архива.

#### 3.2.2 Продолжение установки в веб-интерфейсе

- 1. После перехода по адресу, указанному в конце работы инсталлятора, необходимо пройти процедуру авторизации и смены пароля по умолчанию: admin/admin.
- 2. После прохождения авторизации станет доступен этап получения лицензии (см. пункты 2-6 раздела «<u>Продолжение установки в веб-интерфейсе</u>»).
- 3. После активации лицензии нажмите кнопку далее, после чего будет отображен экран глобальных настроек (см. рисунок 22).

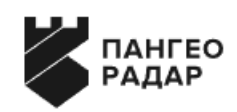

#### Мастер установки

| Глобальные настр | оойки | Узлы  | Установка |
|------------------|-------|-------|-----------|
| Основной сервер  |       |       |           |
| IP 172           | . 30  | . 254 | . 65      |
|                  |       |       |           |
|                  |       |       |           |
| Назад            |       |       | Далее     |

Рисунок 22 – Мастер установки платформы в веб-интерфейсе

4. На данном экране нажмите на кнопку "**Далее**" и перейдите на экран настройки узлов (см. рисунок 23).

#### Мастер установки

| Глобальные настройки                              |                                            | Узлы                                                  | Установка |   |
|---------------------------------------------------|--------------------------------------------|-------------------------------------------------------|-----------|---|
| Добавление нового узла                            |                                            |                                                       |           |   |
| Название                                          |                                            | Порт                                                  |           |   |
|                                                   |                                            | 22                                                    |           |   |
| Введите имя                                       |                                            |                                                       |           |   |
| Логин                                             |                                            | Пароль                                                |           |   |
| root                                              |                                            |                                                       |           |   |
| IP                                                | data<br>moi<br>age<br>wor                  | a<br>nitoring<br>nt<br>ker                            |           |   |
| <sup>Введите ір</sup><br>Добавление ролей к узлам | infra<br>bac<br>bala<br>corr<br>age<br>Bac | а<br>kup<br>ancer<br>relator<br>nt_win<br>берите роль |           |   |
| 172.30.254.65 📋 Добавить во                       | се Выб                                     | берите роль                                           | ÷         | + |
| • master                                          |                                            |                                                       |           |   |
| Роль data не добавлена                            |                                            |                                                       |           |   |
| Роль monitoring не добавлена                      |                                            |                                                       |           |   |

Рисунок 23 – Мастер установки. Настройка узлов платформы

5. При выполнении распределенной инсталляции **Платформы Радар** сначала необходимо добавить все узлы кластера через форму "**Добавления нового узла**" (см. рисунок 24):

| Глобальные настройки                                                                                                    | Узлы                                                                                                    | Установка                                                                                                    |
|----------------------------------------------------------------------------------------------------|----------------------------------------------------------------------------------------------------|----------------------------------------------------------------------------------------------------|
| Добавление нового узла                                                                                                    |                                                                                                    |                                                                                                    |
| Название                                                                                                    | Порт                                                                                                    |                                                                                                    |
| balancer01                                                                                                    | 22                                                                                                    |                                                                                                    |
| Логин                                                                                                    | Пароль                                                                                                    |                                                                                                    |
| root                                                                                                    |                                                                                                    |                                                                                                    |
| IP                                                                                                    |                                                                                                    |                                                                                                    |
| 172.30.254.81                                                                                                    | Добавить                                                                                                    |                                                                                                    |
| Successfully /opt/pangeoradar/distrs director<br>(Reading database 28160 files and direct<br>Preparing to unpack/pangeoradar-cluster-<br>Unpacking pangeoradar-cluster-agent (3.0.10.<br>Setting up pangeoradar-cluster-agent (3.0.10)<br>Created symlink /etc/systemd/system/multi-us<br>Successfully generate remote ssh key/nSucces<br><br>Successfully /opt/pangeoradar/distrs director<br>(Reading database 28160 files and direct<br>Preparing to unpack/pangeoradar-cluster-<br>Unpacking pangeoradar-cluster-agent (3.0.10.<br>Setting up pangeoradar-cluster-agent (3.0.10)<br>Created symlink /etc/systemd/system/multi-us | <pre>ory create/nFile Copy success/ns<br/>cories currently installed.)<br/>agent_amd64.deb<br/>3)<br/>3)<br/>cer.target.wants/pangeoradar-clu<br/>ssfully get remote ssh key/nSuccess/ns<br/>cories currently installed.)<br/>agent_amd64.deb<br/>3)<br/>0.3)<br/>cer.target.wants/pangeoradar-clu</pre> | Selecting previously unselected pa<br>uster-agent.service → /etc/systemc<br>cessfully add master ip to hosts f<br>Selecting previously unselected pa<br>uster-agent.service → /etc/systemc |

Рисунок 24 – Добавление нового узла

6. После чего назначьте серверные роли согласно архитектуре проектного решения (см. рисунок 25).

#### Добавление ролей к узлам

| 172.30.254.86 📋                | Добавить все | Выберите роль | \$ | +   |
|--------------------------------|--------------|---------------|----|-----|
| • master                       |              |               |    | -   |
| <ul> <li>monitoring</li> </ul> |              |               |    | -   |
| • infra                        |              |               |    | -   |
| • backup                       |              |               |    | -   |
| 172.30.254.82 👕                | Добавить все | Выберите роль | ¢  | +   |
| • balancer                     |              |               |    | -   |
| 172.30.254.83 👕                | Добавить все | Выберите роль | ŧ  | +   |
| • worker                       |              |               |    | -   |
| 172.30.254.84 👕                | Добавить все | Выберите роль | \$ | +   |
| • data                         |              |               |    | -   |
| 172.30.254.85 👕                | Добавить все | Выберите роль | \$ | +   |
| correlator                     |              |               |    | -   |
| Назад                          |              |               | Да | лее |

Рисунок 25 – Добавление ролей к узлам

7. Далее перейдите к шагу "Установка" нажатием кнопки "Далее".

#### 3.2.3 Запуск установки ролей Платформы Радар

1. На экране старта установки (см. рисунок 26) нажмите на кнопку "Начать установку"...

#### Мастер установки

| Глобальные настройки | Узлы             | Установка |
|----------------------|------------------|-----------|
|                      | Начать установку |           |
| Назад                |                  |           |

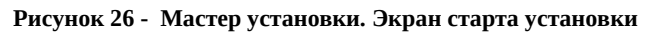

2. После этого станет доступен экран просмотра журнала установки (см. рисунок 27).

```
Executing: /lib/systemd/systemd-sysv-install enable elasticsearch

• elasticsearch.service - Elasticsearch

Loaded: loaded (/usr/lib/systemd/system/elasticsearch.service; enabled; vendor preset: enabled)

Active: active (running) since Tue 2021-03-16 17:49:06 MSK; 55ms ago

Docs: http://www.elastic.co

Main PID: 28985 ((icsearch))

Tasks: 0 (limit: 4915)

CGroup: /system.slice/elasticsearch.service

L28985 (icsearch)

Mar 16 17:49:06 platform11.test.pgr.local systemd[1]: Started Elasticsearch.

done

wget alredy installed

Warning: apt-key output should not be parsed (stdout is not a terminal)
```

Рисунок 27 – Журнал установки

3. Установка занимает некоторое время. По завершению процесса установки откроется Платформа Радар в меню администрирования *Кластер - Узлы системы - Проверка*.

На этом установка Платформы Радар завершена, далее идет этап проверки работоспособности.

## 3.3. Проверка распределенной установки и работоспособности ПО

Для проверки наличия распределенной установки и работоспособности ПО выполните следующие действия:

- 1. Зайдите в графический интерфейс Платформы Радар с правами администратора.
- 2. Перейдите в раздел Администрирование Кластер Узлы системы Узлы (см. рисунок 28).

| <ul> <li>Рабочий стол</li> </ul> | Управление нодами            |                                                                      |                                                       |
|----------------------------------|------------------------------|----------------------------------------------------------------------|-------------------------------------------------------|
|                                  | Узлы системы Сервисы Конфі   | игурационные файлы Скрипты АРІ ключи Учетные записи для сбора данных | Транспорты Планировщик задач Управление конфигурацией |
| О, Просмотр событий              | Управление мультиарендностью |                                                                      |                                                       |
| Инциденты <                      |                              |                                                                      |                                                       |
|                                  | Карта кластера               | Добавление нового узла                                               |                                                       |
| 🖥 Оценка соответствия ПО 🧹       | Узлы                         | Название                                                             | Πορτ                                                  |
|                                  | Проверка                     |                                                                      | 22                                                    |
| 📙 Коррелятор <                   |                              | Введите имя                                                          |                                                       |
| 🕫 Параметры 🧹                    |                              |                                                                      |                                                       |
| алминистрирование                |                              | Логин                                                                | Пароль                                                |
| Пользователи и права             |                              | root                                                                 |                                                       |
| Kracran                          |                              | IP                                                                   |                                                       |
| T Meronautra                     |                              |                                                                      | Добавить                                              |
| ы источники                      |                              | ведите ір                                                            |                                                       |
| Мониторинг                       |                              |                                                                      |                                                       |
| Репутационные списки <           |                              | Добавление ролей к узлам                                             |                                                       |
| База знаний <                    |                              |                                                                      |                                                       |
| 💷 Лицензия                       |                              | Добавить все Выберите роль                                           | ÷ +                                                   |
|                                  |                              | • master                                                             |                                                       |
|                                  |                              | • data                                                               |                                                       |
|                                  |                              | monitoring                                                           |                                                       |
|                                  |                              | worker                                                               |                                                       |
|                                  |                              |                                                                      |                                                       |

Рисунок 28 – Раздел управления кластером

3. Убедитесь, что узлов в составе **Платформы Радар** больше одного, роли распределены по узлам (см. рисунок 29).

| Управление                             |                                |                                                                        | Управление нод |  |  |  |  |  |  |
|----------------------------------------|--------------------------------|------------------------------------------------------------------------|----------------|--|--|--|--|--|--|
| Узлы системы Сервисы Конф              | ригурационные файлы Скрипты    | АРі ключи Учетные записи для сбора данных Транспорты Планировщик задач |                |  |  |  |  |  |  |
| Карта кластера<br>Глобальные настройки | Добавление новог               | го узла                                                                |                |  |  |  |  |  |  |
| Узлы                                   | Название                       | Порт                                                                   |                |  |  |  |  |  |  |
| Проверка                               |                                | 22                                                                     |                |  |  |  |  |  |  |
|                                        | Введите имя                    |                                                                        |                |  |  |  |  |  |  |
|                                        | Логин                          | Пароль                                                                 |                |  |  |  |  |  |  |
|                                        | root                           |                                                                        |                |  |  |  |  |  |  |
|                                        | IP                             |                                                                        |                |  |  |  |  |  |  |
|                                        |                                | Добавить                                                               |                |  |  |  |  |  |  |
|                                        | Введите ір                     |                                                                        |                |  |  |  |  |  |  |
|                                        | Добавление ролей к узлам       |                                                                        |                |  |  |  |  |  |  |
|                                        | <b>*</b>                       | Добавить все Выберите роль                                             | ÷ +            |  |  |  |  |  |  |
|                                        | master                         |                                                                        |                |  |  |  |  |  |  |
|                                        | <ul> <li>monitoring</li> </ul> |                                                                        |                |  |  |  |  |  |  |
|                                        | • infra                        |                                                                        |                |  |  |  |  |  |  |
|                                        |                                | Добавить все Выберите роль                                             | ¢ +            |  |  |  |  |  |  |
|                                        | balancer                       |                                                                        |                |  |  |  |  |  |  |
|                                        |                                |                                                                        |                |  |  |  |  |  |  |
|                                        | <b>1</b>                       | добавить все Выберите роль                                             | ¢ +            |  |  |  |  |  |  |
|                                        | worker                         |                                                                        |                |  |  |  |  |  |  |
|                                        |                                | Добавить все Выберите роль                                             | •              |  |  |  |  |  |  |
|                                        | <ul> <li>correlator</li> </ul> |                                                                        |                |  |  |  |  |  |  |
|                                        |                                |                                                                        |                |  |  |  |  |  |  |
|                                        |                                | Добавить все Выберите роль                                             | ¢ •            |  |  |  |  |  |  |
|                                        | • data                         |                                                                        |                |  |  |  |  |  |  |
|                                        |                                | Добавить все Выберите роль                                             | ÷ •            |  |  |  |  |  |  |
|                                        | correlator                     |                                                                        |                |  |  |  |  |  |  |

Рисунок 29 – Список узлов платформы с указанием ролей

4. Перейдите на вкладку *Узлы системы - Проверка* (см. рисунок 30). Убедитесь, что список узлов и их ролей, совпадает с тем, что было задано при распределенной установке и настройке **Платформы Радар**, и на всех узлах индикация всех сервисов подсвечена зеленым, т.е. все сервисы находятся в рабочем состоянии.

| Управление               |                     |        |                  |         |           |                                 |            |                   |   |                                                                  | Управление нодами |
|--------------------------|---------------------|--------|------------------|---------|-----------|---------------------------------|------------|-------------------|---|------------------------------------------------------------------|-------------------|
| Узлы системы             | Сервисы             | Конфиг | урационные файлы | Скрипты | API ключи | Учетные записи для сбора данных | Транспорты | Планировщик задач |   |                                                                  |                   |
| Карта класт<br>Глобальны | тера<br>е настройки |        | Вручную 🗢 足      |         |           |                                 |            |                   |   |                                                                  |                   |
| Проверка                 |                     | ה      |                  | Настро  | йки       |                                 |            |                   | _ | _                                                                |                   |
|                          |                     |        | prometheus       |         |           |                                 |            |                   | • | - prometheus.service                                             |                   |
|                          |                     |        | knowledgebase    |         |           | 5                               |            |                   | : | - pangeoradar-kb.service<br>- pangeoradar-kb-sidekiq.service     |                   |
|                          |                     |        | rmca             |         |           |                                 |            |                   | : | - pangeoradar-rmca.service<br>- pangeoradar-rmca-sidekiq.service |                   |
|                          |                     |        | grafana          |         |           |                                 |            |                   | • | - grafana-server.service                                         |                   |
|                          |                     |        | toller           |         |           |                                 |            |                   |   | pangeoradar-toller service                                       |                   |

Рисунок 30 - Проведение проверки сервисов, установленных на узлах Платформы Радар

5. Выберите один из узлов, например *balancer*, и нажмите кнопку "**Настройки**", расположенную справа от названия узла. Откроется страница управления узлом и списком всех сервисов, установленных на данном узле (см. рисунок 31).

| Уг | правление хостом - |                |         |                             | У                                             | правление нодами 🗦 | Управление хостом |
|----|--------------------|----------------|---------|-----------------------------|-----------------------------------------------|--------------------|-------------------|
|    | роли узла          |                |         | дополнительные сервисы узла | ι.                                            |                    |                   |
|    |                    |                | \$      |                             |                                               |                    | \$                |
|    | Добавить           |                |         | Добавить                    |                                               |                    |                   |
|    | balancer           | Раскатить роль | Удалить |                             |                                               |                    |                   |
|    | 1 <sup>2</sup>     |                |         |                             |                                               |                    |                   |
|    | все сервисы узла   |                |         |                             |                                               |                    |                   |
|    | 5c 🗢 💋             |                |         |                             |                                               |                    |                   |
|    | kafka              |                |         |                             | <ul> <li>pangeoradar-kafka.service</li> </ul> |                    | Действия *        |
|    | node-exporter      |                |         |                             | - node_exporter.service                       |                    | Действия 🔻        |
|    | kafka-exporter     |                |         |                             | <ul> <li>kafka-exporter.service</li> </ul>    |                    | Действия 🔻        |
|    | rsyslog            |                |         |                             | - rsyslog.service                             |                    | Действия 🔻        |
|    | nginx              |                |         |                             | - nginx.service                               |                    | Действия 👻        |

Рисунок 31 – Страница «Управление хостом»

6. На странице "**Управление хостом**" выберите интересующий сервис, например, kafka, и нажмите кнопку "**Действия**". В раскрывшемся списке выберите "**Статус**" (см. рисунок 32).

|   | Добавить        |                |         | Добавить                                      |                                  |
|---|-----------------|----------------|---------|-----------------------------------------------|----------------------------------|
|   | balancer        | Раскатить роль | Удалить |                                               |                                  |
|   |                 |                |         |                                               |                                  |
| В | СЕ СЕРВИСЫ УЗЛА |                |         |                                               |                                  |
|   | 5c 🔶 💋          |                |         |                                               |                                  |
|   | kafka           |                |         | <ul> <li>pangeoradar-kafka.service</li> </ul> | Действия                         |
|   | node-exporter   |                |         | - node_exporter.service                       | Статус<br>Логи                   |
|   | kafka-exporter  |                |         | - kafka-exporter.service                      | Переустановить сервис            |
|   | rsyslog         |                |         | - rsyslog.service                             | Обновить конфиг<br>Перезапустить |
|   | nginx           |                |         | - nginx.service                               | Действия 🔻                       |

Рисунок 32 – Выбор действия с компонентом

При выборе действия "Статус" на экран выводится информация о состоянии сервиса (см. рисунок 33).

| Craryc       x         • pangeoradar <u>(afka.service</u> Apache Kafka Server<br>Loaded: loaded (/etc/system/system/pangeoradar-kafka.service; enabled; vendor preset: enabled)<br>Active: active (running) since Tue 2022-02-01 15:06:55 MSK; 4h 36min ago<br>Docs: http://kafka.apache.org/documentation.html         Main PID: 29211 (java)<br>Tasks: 80 (limit: 4915)<br>Memory: 1011.2%       CGroup: /system.slice/pangeoradar-kafka.service<br>_29211 /usr/lib/jvm/java-1.11.0-openjdk-amd64/bin/java -xmx1G -xms1G -server -xX:+UseGIGC -XX:MaxGCPauseMillis=20 -XX:InitiatingHeapOccupancyPercent=35 -:         Действия         Закрыть                    |                               |                                                                                                    | 🔁 Назад |        |
|----------------------------------------------------------------------------------------------------|-------------------------------|----------------------------------------------------------------------------------------------------|---------|--------|
| <pre> • pangeoradar kafka.service Apache Kafka Server Loaded: loaded (/etc/system/pangeoradar-kafka.service; enabled; vendor preset: enabled) Active: active (running) since Tue 2022-02-01 15:06:55 MSK; 4h 36min ago Docs: http://kafka.apache.org/documentation.html Main PID: 20211 (java) Tasks: 80 (limit: 4915) Memory: 1011.2M CGroup: /system.slice/pangeoradar-kafka.service</pre>                                                                                                    | Статус                        | X                                                                                                    |         |        |
| <ul> <li>pangeoradar <u>kafka.servic</u> Apache Kafka Server<br/>Loaded: loaded (/etc/system/system/pangeoradar-kafka.service; enabled; vendor preset: enabled)<br/>Active: active (running) since Tue 2022-02-01 15:06:55 MSK; 4h 36min ago<br/>Docs: http://kafka.apache.org/documentation.html</li> <li>Main PID: 29211 (java)<br/>Tasks: 80 (limit: 4915)<br/>Memory: 1011.2M<br/>CGroup: /system.slice/pangeoradar-kafka.service<br/>29211 /usr/lib/jvm/java-1.11.0-openjdk-amd64/bin/java -Xmx1G -Xms1G -server -XX:+UseGIGC -XX:MaxGCPauseMillis=20 -XX:InitiatingHeapOccupancyPercent=35 -:</li> <li>Действия<br/>Закрыть</li> <li>Kafka-exporter</li> </ul> |                               |                                                                                                    |         |        |
| Loaded: loaded (/etc/system/pageoradar-kafka.service; enabled; vendor preset: enabled)<br>Active: active (running) since Tue 2022-02-01 15:06:55 MSK; 4h 36min ago<br>Docs: http://kafka.apache.org/documentation.html<br>Main PID: 29211 (java)<br>Tasks: 80 (limit: 4915)<br>Memory: 1011.2M<br>CGroup: /system.slice/pangeoradar-kafka.service<br>L29211 /usr/lib/jvm/java-1.11.0-openjdk-amd64/bin/java -Xmx16 -server -XX:+UseG16C -XX:MaxGCPauseMillis=20 -XX:InitiatingHeapOccupancyPercent=35 -:<br>Aekcraw<br>Bakpurb<br>Kafka-exporter<br>Kafka-exporter                                                                                                   | <ul> <li>pangeorad</li> </ul> | ar <mark>kafka.service -</mark> Apache Kafka Server                                                                                                    |         |        |
| Active: active (running) since Tue 2022-02-01 15:06:55 M5K; 4h 36min ago<br>Docs: http://kafka.apache.org/documentation.html<br>Main PID: 29211 (java)<br>Tasks: 80 (limit: 4915)<br>Memory: 1011.2M<br>CGroup: /system.slice/pangeoradar-kafka.service<br>CGroup: /system.slice/pangeoradar-kafka.service /kmsiG -server -xX:+UseGiGC -XX:MaxGCPauseMillis=20 -XX:InitiatingHeapOccupancyPercent=35 -:<br><br>Aewcrount<br>Закрыть<br>kafka-exporter                                                                                                    | Loaded:                       | loaded (/etc/systemd/system/pangeoradar-kafka.service; enabled; vendor preset: enabled)                                                                     |         |        |
| Docs: http://kafka.apache.org/documentation.html Main PID: 29211 (java) Tasks: 80 (linit: 4915) Memory: 1011.2M GGroup: /system.slice/pangeoradar-kafka.service                                                                                                    | Active:                       | active (running) since Tue 2022-02-01 15:06:55 MSK; 4h 36min ago                                                                                            |         |        |
| Main PID: 29211 (java)<br>Tasks: 80 (limit: 4915)<br>Memory: 1011.2M<br>CGroup: /system.slice/pangeoradar-kafka.service<br>                                                                                                    | Docs:                         | nttp://kafka.apache.org/documentation.html                                                                                                    |         |        |
| Tasks: 80 (Limit: 4915)<br>Memory: 1011.2M<br>CGroup: /system.slice/pangeoradar-kafka.service<br>                                                                                                    | Main PID:                     | 29211 (java)                                                                                                    |         |        |
| Memory: 1911.2M<br>CGroup: /system.slice/pangeoradar-kafka.service<br>/usr/lib/jvm/java-1.11.0-openjdk-amd64/bin/java -XmxIG -XmsIG -server -XX:+UseGIGC -XX:MaxGCPauseMillis=20 -XX:InitiatingHeapOccupancyPercent=35 -:<br><br>Дейстил<br><br>Каfka-exporter<br><br>kafka-exporter                                                                                                    | Tasks:                        | 30 (limit: 4915)                                                                                                    |         |        |
| CGroup: /system.slice/pangeoradar-kafka.service                                                                                                    | Memory:                       | 1811.2M                                                                                                    |         |        |
| 29211 /usr/lib/jvm/java-1.11.0-openjdk-amd64/bin/java -Xmx1G -Xms1G -server -XX:+UseGIGC -XX:MaxGCPauseMillis=20 -XX:InitiatingHeapOccupancyPercent=35 -: Действия Закрыть Каfka-exporter Каfka-exporter                                                                                                    | CGroup:                       | /system.slice/pangeoradar-kafka.service                                                                                                    |         |        |
| Аейстан<br>Закрыть<br>kafka-exporter<br>kafka-exporter                                                                                                    |                               | └─29211 /usr/lib/jvm/java-1.11.0-openjdk-amd64/bin/java -Xmx1G -Xms1G -server -XX:+UseG1GC -XX:MaxGCPauseMillis=20 -XX:InitiatingHeapOccupancyPercent=35 -: |         |        |
| Аейстаи<br>Закрыть<br>kafka-exporter<br>kafka-exporter                                                                                                    |                               |                                                                                                    |         |        |
| Аействи<br>Закрыть<br>kafka-exporter<br>kafka-exporter.service                                                                                                    |                               |                                                                                                    |         |        |
| Закрыть<br>Действи<br>kafka-exporter                                                                                                    | 4                             |                                                                                                    | Дейст   | твия 🔻 |
| Закрыть<br>Дейстии<br>kafka-exporter                                                                                                    |                               |                                                                                                    |         |        |
| Aeitravi<br>kafka-exporter • kafka-exporter.service                                                                                                    |                               | Закирыть                                                                                                    |         |        |
| kafka-exporter  • kafka-exporter.service                                                                                                    |                               | закроти                                                                                                    | Дейст   | твия 🔻 |
| kafka-exporter                                                                                                    |                               |                                                                                                    |         |        |
| kafka-exporter 🖉 – kafka-exporter.service                                                                                                    |                               |                                                                                                    |         |        |
| ва деистви                                                                                                    | ава                           | kafka-exporter • kafka-exporter.service                                                                                                    | Дейст   | твия 👻 |

Рисунок 33 – Информация о состоянии сервиса

7. В раскрывшемся списке "Действия" выберите "Логи" (см. рисунок 32).

При выборе действия "**Логи**" на экран выводится журнал событий сервиса (см. рисунок 34).

| Logs   | ; begin a | t Sun 20 | 21-12-19  | 19:11:13 MSK, | end at Tue 20  | 22-02-01 | 19:50:  | 13 MSK        |      |                      |               |              |        |              |            |
|--------|-----------|----------|-----------|---------------|----------------|----------|---------|---------------|------|----------------------|---------------|--------------|--------|--------------|------------|
| Feb 01 | 15:07:00  | v-study  | -balancer | kafka-server  | -start.sh[2921 | 1]: [202 | 2-02-01 | 15:07:00,360  | INFO | Static member Member | Metadata(memb | erId=rdkafka | a-e41d | 7e7e-434e-4e | e76-9eb5-5 |
| Feb 01 | 15:07:00  | v-study  | -balancer | kafka-server  | -start.sh[2921 | 1]: [202 | 2-02-01 | 15:07:00,360] | INFO | [GroupCoordinator 0] | : Loading gro | up metadata  | for 99 | 999-Radar-IO | CS with ge |
| Feb 01 | 15:07:00  | v-study  | -balancer | kafka-server  | -start.sh[2921 | 1]: [202 | 2-02-01 | 15:07:00,361] | INFO | [GroupMetadataManage | r brokerId=0] | Finished lo  | oading | offsets and  | d group me |
| Feb 01 | 15:07:00  | v-study  | -balancer | kafka-server  | -start.sh[2921 | 1]: [202 | 2-02-01 | 15:07:00,361] | INFO | [GroupMetadataManage | r brokerId=0] | Finished lo  | oading | offsets and  | d group me |
| Feb 01 | 15:07:02  | v-study  | -balancer | kafka-server  | -start.sh[2921 | 1]: [202 | 2-02-01 | 15:07:02,212  | INFO | [GroupCoordinator 0] | : Preparing t | o rebalance  | group  | 2570-Fortig  | gate-Firew |
| Feb 01 | 15:07:02  | v-study  | -balancer | kafka-server  | -start.sh[2921 | 1]: [202 | 2-02-01 | 15:07:02,471  | INFO | [GroupCoordinator 0] | : Preparing t | o rebalance  | group  | 2604-Kasper  | rsky-Secur |
| Feb 01 | 15:07:04  | v-study  | -balancer | kafka-server  | -start.sh[2921 | 1]: [202 | 2-02-01 | 15:07:04,563  | INFO | [GroupCoordinator 0] | : Preparing t | o rebalance  | group  | 9999-Radar   | ICS in st  |
| Feb 01 | 15:07:04  | v-study  | -balancer | kafka-server  | -start.sh[2921 | 1]: [202 | 2-02-01 | 15:07:04,746  | INFO | [GroupCoordinator 0] | : Preparing t | o rebalance  | group  | 3300-ft20_>  | kml in sta |
| Feb 01 | 15:07:05  | v-study  | -balancer | kafka-server  | -start.sh[2921 | 1]: [202 | 2-02-01 | 15:07:05,093] | INFO | [GroupCoordinator 0] | : Preparing t | o rebalance  | group  | 2162-Cisco-  | NetFlow i  |
| Feb 01 | 15:07:05  | v-study  | -balancer | kafka-server  | -start.sh[2921 | 1]: [202 | 2-02-01 | 15:07:05,850  | INFO | [GroupCoordinator 0] | : Preparing t | o rebalance  | group  | 1515-Micros  | soft-Windo |
| Feb 01 | 15:07:06  | v-study  | -balancer | kafka-server  | -start.sh[2921 | 1]: [202 | 2-02-01 | 15:07:06,361] | INFO | [GroupCoordinator 0] | : Preparing t | o rebalance  | group  | 15405-NIDS-  | suricata-  |
| Feb 01 | 15:07:06  | v-study  | -balancer | kafka-server  | -start.sh[2921 | 1]: [202 | 2-02-01 | 15:07:06,423  | INFO | [GroupCoordinator 0] | : Preparing t | o rebalance  | group  | 1514-Micros  | soft-Windo |
| Feb 01 | 15:07:06  | v-study  | -balancer | kafka-server  | -start.sh[2921 | 1]: [202 | 2-02-01 | 15:07:06,770  | INFO | [GroupCoordinator 0] | : Preparing t | o rebalance  | group  | 5552-Audit[  | ) in state |

Рисунок 34 – Журнал событий сервиса

Для подтверждения достоверности информации, полученной через веб-интерфейс **Платформы Радар**, можно подключиться удаленно по SSH к выбранному ранее для проверки узлу (*balancer*) и выполнить команду:

service pangeoradar-kafka status (указать сервис, который был выбран в ГПИ для проверки, в данном случае kafka)

В результате выполнения команды в окне терминала должна отобразиться та же информация о сервисе, что и в окне веб-интерфейса при выборе действия "Статус".

Далее выполните команду: ip a.

Полученный в результате выполнения команды IP-адрес должен совпадать с IP-адресом в вебинтерфейсе.

#### 3.3.1 Первичное конфигурирование Платформы Радар

Первичное конфигурирование **Платформы Радар** включает создание и настройку следующих объектов:

- пользователи;
- группы пользователей;

• группы активов.

Подробное описание по созданию и настройке объектов приведено в документе «Руководство администратора».

#### 3.3.2 Синхронизация с Базой Знаний

Для синхронизации с Базой Знаний выполните следующие действия:

- 1. Перейдите в раздел **Центр управления Параметры Параметры** и выберите вкладку "Синхронизация с Базой Знаний".
- 2. Нажмите на кнопку "Синхронизация типов инцидентов"см. рисунок 35).

| $\mathbf{i}$ | ПАНГЕО<br>РАДАР          | <b>!</b> По | иск Q                      |                                     |                           |
|--------------|--------------------------|-------------|----------------------------|-------------------------------------|---------------------------|
|              | Рабочий стол             | Парам       | іетры                      |                                     |                           |
|              | ТР УПРАВЛЕНИЯ            |             |                            |                                     |                           |
| Q,           | Просмотр событий         | Общи        | е Обработка уязвимостей    | Синхронизация с Базой Знаний        |                           |
|              | Инциденты <              | Синх        | ронизация типов инцидентов | т <b>атус синхронизации:</b> Заверш | ена в 2024-06-18 17:27:15 |
|              | Активы                   |             |                            |                                     |                           |
|              | Оценка соответствия ПО 🤇 |             |                            |                                     |                           |
|              | Отчеты                   |             |                            |                                     |                           |
|              | Коррелятор <             |             |                            |                                     |                           |
| ¢°           | Параметры 🗸              |             |                            |                                     |                           |

Рисунок 35 – Синхронизация с базой знаний

#### 3.3.3 Добавление нового узла кластера

При необходимости расширения производительных возможностей **Платформы Радар** существует возможность добавить дополнительный экземпляр узла с той или иной ролью.

1. Для этого перейдите в меню администрирования *Кластер - Узлы системы - Узлы*, заполните форму добавления узла и добавьте к узлу необходимую роль (см. рисунок 36).

| управление нодами                      |                                                                                            |                                  |  |  |  |  |  |  |
|----------------------------------------|--------------------------------------------------------------------------------------------|----------------------------------|--|--|--|--|--|--|
| Узлы системы Сервисы Конф              | игурационные файлы Скрипты АРІ ключи Учетные записи для сбора данных Транспорты Планировци | к задач Управление конфигурацией |  |  |  |  |  |  |
| Карта кластера<br>Глобальные настройки | Добавление нового узла                                                                     |                                  |  |  |  |  |  |  |
| Узлы                                   | Название                                                                                   | Πορτ                             |  |  |  |  |  |  |
| Проверка                               |                                                                                            | 22                               |  |  |  |  |  |  |
|                                        | Введите имя                                                                                |                                  |  |  |  |  |  |  |
|                                        | Логин                                                                                      | Пароль                           |  |  |  |  |  |  |
|                                        | root                                                                                       |                                  |  |  |  |  |  |  |
|                                        | 10                                                                                         |                                  |  |  |  |  |  |  |
|                                        | II                                                                                         | Лобавит                          |  |  |  |  |  |  |
|                                        | Влелите ір                                                                                 | Accession 1997                   |  |  |  |  |  |  |
|                                        |                                                                                            |                                  |  |  |  |  |  |  |
|                                        | Добавление ролей к узлам                                                                   |                                  |  |  |  |  |  |  |
|                                        | 172.30.254.65 💼 Добавить все Выберите роль                                                 | ÷ •                              |  |  |  |  |  |  |
|                                        |                                                                                            |                                  |  |  |  |  |  |  |

Рисунок 36 – Добавление нового узла кластера

2. Далее - перейдите в настройки созданного узла кластера, для этого необходимо нажать на IP-адрес этого узла (см. рисунок 37).

| 172.30.254.83 | Добавить все | Выберите роль | ¢ | + |
|---------------|--------------|---------------|---|---|
| • worker      |              |               |   | - |

Рисунок 37 – Созданный узел кластера

3. В настройках созданного узла нажмите на кнопку "**Раскатить роль**" напротив добавленной роли (см. рисунок 38).

| Уп | равление хостом - 172.30.254.83 |                |         |
|----|---------------------------------|----------------|---------|
|    | роли узла                       |                |         |
|    |                                 |                | \$      |
|    | Добавить                        |                |         |
|    | worker                          | Раскатить роль | Удалить |

Рисунок 38 – Установка роли на новый узел кластера

4. После чего начнется установка сервисов роли с отображением журнала установки (см. рисунок 39).

Лог установки  $\times$ { "finished": true, "started": false } status ) Delete Kadar Platform normalized indices older than 14 days \* # options: # ignore\_empty\_list: True # disable\_action: False # filters: # - filtertype: pattern # # # # kind: prefix value: normalized\_ - filtertype: age source: name direction: older # timestring: '%Y.%m.%d' # unit: days # unit\_count: 14 done Закончен скрипт - curator-config -----• Установка завершена, закрыть окно

Рисунок 39 – Процесс установки роли

5. По завершению установки нажмите кнопку "Установка завершена, закрыть окно", перейдите в раздел *Кластер - Узлы системы - Глобальные настройки* и нажмите кнопку "Обновить конфигурационные файлы" (см. рисунок 40).

| Управлени    | Управление нодами |                        |                    |                                 |            |                   |                          |      |  |  |  |
|--------------|-------------------|------------------------|--------------------|---------------------------------|------------|-------------------|--------------------------|------|--|--|--|
| Узлы системы | Сервисы           | Конфигурационные файлы | Скрипты АРІ ключи  | Учетные записи для сбора данных | Транспорты | Планировщик задач | Управление конфигурацией |      |  |  |  |
| Карта клас   | тера              | Основной серве         | p                  |                                 |            |                   |                          |      |  |  |  |
| Узлы         |                   | IP 172                 |                    | . 30                            |            |                   | 254                      | . 65 |  |  |  |
| Проверка     |                   | Обновить конф          | игурационные файлы |                                 |            |                   |                          |      |  |  |  |

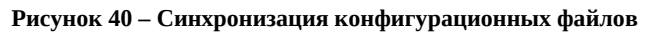

6. На этом процесс добавления нового узла кластера можно считать завершенным.

#### 3.4. Возможные проблемы

После первичной установки некоторые компоненты могут иметь отрицательное состояние доступности.

Для устранения проблем с сервисом **RADAR-TERMITE** включите необходимые типы источников (см. **«Руководство по подключению источников»** → **«Работа с пассивными источниками событий»**).

Для устранения проблем с неработающим сервисом (такой сервис выделен красным) выполните следующие действия:

- 1. Перейдите в раздел "Кластер";
- 2. На вкладке **Узлы системы Узлы** кликните на IP-адрес узла, на котором располагается неработающий сервис (см. рисунок 41);

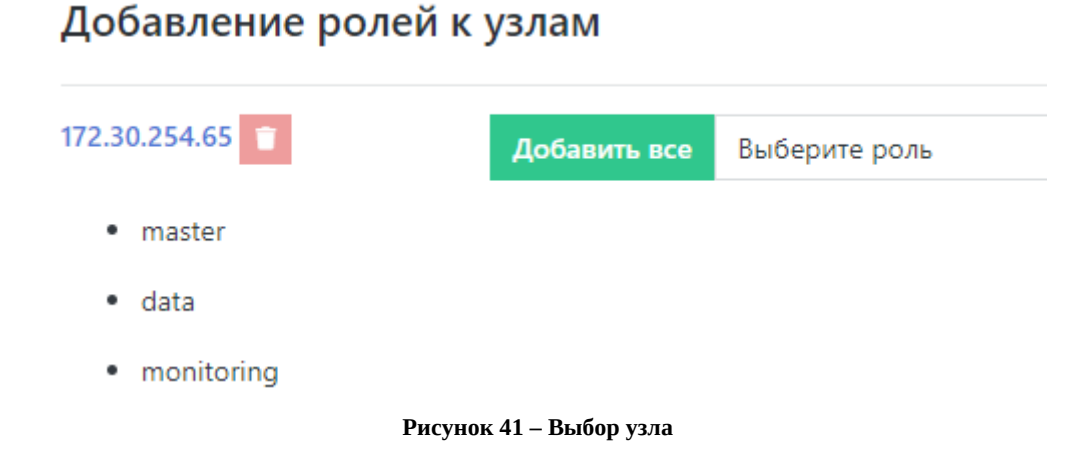

 На панели "Все сервисы узла" найти неработающий сервис и нажать кнопку "Действия".
 В выпадающем меню выбрать пункт "Перезапустить". Если перезапуск сервиса не помог, выберите пункт "Переустановить сервис" (см. рисунок 42).

| все сервисы узла |                                                                                             |                |            |
|------------------|---------------------------------------------------------------------------------------------|----------------|------------|
| Sc + Ø           |                                                                                             |                |            |
| rvs              | <ul> <li>pangeoradar-rvs_api.service</li> </ul>                                             |                | Действия 👻 |
| pluto            | <ul> <li>pangeoradar-pluto-web.service</li> <li>pangeoradar-pluto-worker.service</li> </ul> |                | Действия 👻 |
| logmule          | - pangeoradar-logmule.service                                                               |                | Действия 👻 |
| nginx            | - nginx.service                                                                             |                | Действия 👻 |
| kafka-exporter   | - kafka-exporter.service                                                                    |                | Действия 🕶 |
| mongo            | - mongod.service                                                                            | Статус<br>Логи |            |
| eventant         | <ul> <li>pangeoradar-eventant.service</li> </ul>                                            | Переустанов    | ить сервис |
| postgresql       | <ul> <li>postgresql.service</li> </ul>                                                      | Перезапустит   | допольни   |
|                  | · · · · · · · ·                                                                             |                |            |

Рисунок 42 – Все сервисы узла

Успешное завершение процесса развертывания, выполнение проверочных мероприятий, конфигурирование **Платформы Радар** и синхронизация с Базой Знаний позволят начать целевую эксплуатацию функционала **Платформы Радар**.

В ходе эксплуатации **Платформы Радар** необходимо руководствоваться документами «**Руководство администратора**» и «**Руководство оператора**».

## 4. Процедура обновления

Обновление **Платформы Радар** не приводит к потере накопленной информации из баз данных. При обновлении сохраняются собранные события, инциденты, база активов и база знаний со всеми пользовательскими изменениями.

Пакеты обновлений могут быть доставлены на серверы **Платформы Радар** как на съёмных носителях информации (оптические диски, флеш-карты, переносные HDD/SSD накопители), так и с помощью сетевого хранилища при наличии сетевого доступа с серверов **Платформы Радар**.

Обновления базы знаний с пополнением правил корреляции, правил разбора и нормализации без обновления основных пакетов **Платформы Радар** могут быть предоставлены отдельно по запросу Заказчика.

Для обновления **Платформы Радар** с версий 3.3.\* и 3.5.\* до версии 3.6.\* необходимо последовательно выполнить следующие шаги на каждой мастер-ноде каждого инстанса:

- Перед началом обновления необходимо связаться с вендором для генерации новых лицензий для версии 3.5.\*. Без генерации лицензии обновление завершить будет невозможно. Для генерации лицензии можно воспользоваться порталом <u>https://portal.pangeoradar.ru/login</u> или направить письмо на электронный адрес <u>support@pangeoradar.ru</u>.
- 2. Обязательно выполнить резервное копирование виртуальных машин с установленными компонентами **Платформы Радар**.
- 3. Перед выполнением обновления подчиненных инстансов необходимо:
  - Проверить корректное значение параметра "DNS.Auth" на каждом инстансе. Посмотреть параметр можно в *Кластер - Управлении конфигурацией - DNS - Адрес сервиса авторизации - DNS.Auth*, переключаясь между каждым инстансом. Адрес сервиса авторизации DNS.Auth должен соответствовать IP-адресу мастер-ноды мастер-инстанса. Например: <u>https://192.168.1.10:8180</u>
  - Проверить работоспособность каждого обновляемого инстанса.
- мастер-ноду 4. С клиентского портала скачать 3.6.\* на версию релиза в директорию /var/tmp/36\\*/, например /var/tmp/367/. Для перехода в нужную директорию и скачивания дистрибутива выполните следующие команды. Например, для версии 3.6.7:

```
mkdir /var/tmp/367/
cd /var/tmp/367/
wget https://portal.pangeoradar.ru/pgr-3.6.7.tar.gz
```

- 5. Распаковать скачанный релиз 3.6.7: tar -xvzf pgr-3.6.5.tar.gz
- 6. Находясь в директории /var/tmp/367/, выполнить скрипт обновления. Для обновления с версий Платформы Радар 3.3.2, 3.5.0 или 3.5.4 необходимо выполнить обновление командой: bash update\_3.6.5\_3.3.2.sh, и дождаться завершения обновления. Скрипт update\_3.6.5\_3.3.2.sh передается отдельно сотрудниками вендора.

- 7. После обновления зайти в веб-интерфейс **Платформы Радар**, где должно появится окно для активации лицензии.
  - Для активации лицензии необходимо скопировать Код активации из веб-интерфейса;
  - Зайти на клиентский портал в раздел лицензии;
  - В блоке Активные лицензии в действующей лицензии нажать кнопку "**Требуется** активация", вставить код активации и нажать кнопку «Активировать»;
  - Скопировать ключ лицензии и активировать его в веб-интерфейсе Платформы Радар;
  - После успешной активации весь функционал Платформы Радар будет снова доступен;
- 8. На основной ноде перейти в *Кластер Управление мультиарендностью*. Здесь необходимо задать версию для основной и подчинённой ноды. Для этого напротив основной ноды нажмите "**Редактировать**" и в поле "**Версия релиза**" вставьте значение текущей версии, например: 3.6.5.
- 9. Затем напротив подчинённой ноды нажмите "**Редактировать**" и в поле «Версия релиза» вставьте значение текущей версии подчиненной ноды, например: 3.3.2. Нажмите кнопку "**Сохранить**".

Для основной:

| <ul> <li>Рабочий стол</li> </ul>                                | Управле                   | ние муль                     | ьтиарендностью               |            |           |                       |            |              |                   |                          |
|-----------------------------------------------------------------|---------------------------|------------------------------|------------------------------|------------|-----------|-----------------------|------------|--------------|-------------------|--------------------------|
| центр управления<br>С. Просмотр событий<br>Инциденты  <         | Узлы систен<br>Управление | ны Сервисы<br>мультиаренднос | Конфигурационные фай.<br>тъю | ты Скрипты | АРІ ключи | Учетные записи для сб | ора данных | Транспорты   | Планировщик задач | Управление конфигурацией |
| а Активы <                                                      | списо                     | ИНСТАНСОВ                    |                              |            |           |                       |            |              |                   | РЕДАКТИРОВАНИЕ ИНСТАНСА  |
| Оценка соответствия ПО                                          | Id                        |                              |                              | Название   | Адрес     |                       | Версия     |              |                   | Название                 |
| Коррелятор <                                                    | and the                   | a dia art                    | -f2ca7245fe70                | .62        | https://  | 62:9000               | 3.5.3      | Редактироват | ь Удалить         | .62                      |
| 🕸 Параметры <                                                   | 4                         |                              | -4a137f398194                | .51        | https://  | .51:9000              | 3.3.2      | Редактироват | ь Удалить         | Адрес                    |
| АДМИНИСТРИРОВАНИЕ<br>🌲 Пользователи и права                     |                           |                              |                              |            |           |                       |            |              |                   | Версия релиза            |
| 📥 Кластер 🚹                                                     |                           |                              |                              |            |           |                       |            |              |                   | 3.5.3                    |
| ∷ Источники <                                                   |                           |                              |                              |            |           |                       |            |              |                   | Сортировка               |
| 🗠 Мониторинг                                                    |                           |                              |                              |            |           |                       |            |              |                   | 0                        |
| <ul> <li>Репутационные списки </li> <li>База знаний </li> </ul> |                           |                              |                              |            |           |                       |            |              |                   | Отмена Сохранить         |

Рисунок 43 – Управление мультиарендностью. Редактирование основной ноды

Для подчинённой:

| Рабочий стол                        | Управление мультиаре       | ндностью                  |                         |                           |                        |                       |
|-------------------------------------|----------------------------|---------------------------|-------------------------|---------------------------|------------------------|-----------------------|
| ентр управления<br>Просмотр событий | Узлы системы Сервисы Конфи | гурационные файлы Скрипты | АРІ ключи Учетные запис | и для сбора данных Трансп | орты Планировщик задач | Управление конфигура. |
| Инциденты <                         | 2                          |                           |                         |                           |                        |                       |
| а Активы «                          | список инстансов           |                           |                         |                           |                        | редактирование        |
| Оценка соответствия ПО              |                            |                           |                         |                           |                        | Название              |
|                                     | Id                         | Название                  | Адрес                   | Версия                    |                        | .51                   |
| Коррелятор <                        | f2ca                       | 7245fe70 .62              | https:// 62:90          | 00 3.5.3 Редан            | тировать Удалить       |                       |
| 6 Параметры <                       | -4a1                       | 37f398194 .51             | https:// .51:90         | 00 3.3.2 Редан            | тировать Удалить       | Адрес                 |
|                                     |                            |                           |                         |                           | 3                      | https://*             |
| Пользователи и права                |                            |                           |                         |                           |                        | Версия релиза         |
| Кластер                             |                            |                           |                         |                           |                        | 3.3.2                 |
| Источники «                         |                            |                           |                         |                           |                        | Сортировка            |
| Мониторинг                          |                            |                           |                         |                           |                        | 1                     |
| Репутационные списки «              |                            |                           |                         |                           |                        |                       |
| База знаний 🕔                       |                            |                           |                         |                           |                        | Отмена Сохра          |

Рисунок 44 – Управление мультиарендностью. Редактирование подчиненной ноды

- 10. На основной ноде в веб-интерфейсе перейдите в *Кластер Узлы системы Узлы* и выполните следующие действия:
  - Выберите ноду Data(hot), нажав по ip-адресу ноды, добавьте роль eventsrouter и нажмите кнопку "**Раскатить роль**" напротив роли eventsrouter.
  - Выберите ноду Correlator, нажав по ip-адресу ноды, добавьте роль flow-balancer и нажмите кнопку "**Раскатить роль**" напротив роли flow-balancer.
  - Выберите ноду/ноды Correlator, нажав по ip-адресу ноды, добавьте роль logmule2 и нажмите кнопку "**Раскатить роль**" напротив роли logmule2;
  - Выберите ноду/ноды Worker, нажав по ip-адресу ноды и нажмите кнопку «Раскатить роль» напротив роли termite.
- 11. После выполнения вышеописанных пунктов в веб-интерфейсе **Платформы Радар** перейдите в *Источники Управление источниками* и нажмите кнопку "Синхронизировать".
- 12. Проверьте работоспособность пайплайна:
  - Проверьте наличие новых событий на странице "Просмотр событий";
  - Проверьте отсутствие ошибок в сервисах termite и beaver.
- 13. Платформа Радар обновлена и может быть использована в штатном режиме.

## 5. Решение проблем

### 5.1. Сбор диагностической информации при типе установки "Все в одном" (All-in-One)

Для сбора диагностической информации необходимо выполнить следующие действия:

- 1. Подключиться удаленно к **Платформе Радар** по SSH.
- 2. Выполнить команду.

/opt/pangeoradar/support\_tools/diagnostics/aio\_diagnostic.sh --diag

По окончанию выполнения данной команды на экран будет выведена информация об имени архива и его месторасположении.

#### 5.2. Режимы работы Платформы Радар

#### 5.2.1 Штатный режим

Данный режим используется **Платформой Радар** по умолчанию. В данном режиме все подсистемы работают, события собираются со всех подключенных источников.

#### 5.2.2 Сервисный режим

В случае, если требуется провести работы по обновлению или обслуживанию компонентов, требуется использовать один из сервисных режимов обслуживания для соответствующего компонента.

Данный режим применяется в следующих случаях:

- Обновление ПО компонентов Платформы Радар
- Обновление ОС и её компонентов
- Другие работы, требующие перезагрузки ОС или выключения сервера с последующим длительным периодом недоступности

#### 5.2.3 Режим обслуживания компонента LOG-COLLECTOR

Для перевода Платформы Радар в режим обслуживания LOG-COLLECTOR требуется остановить службу PangeoRadarLogCollector.

Если к обслуживаемому компоненту LOG-COLLECTOR подключены источники с пассивным методом сбора, использующие транспорт TCP, то рекомендуется остановить на таких источниках отправку событий на время проведения работ.

Для перехода в штатный режим после перезагрузки OC от администратора не требуется дополнительных действий. Если в рамках проводимых работ не требовалась перезагрузка OC, то после проведения работ требуется включить службу PangeoRadarLogCollector в ручном режиме.

#### 5.2.4 Режим обслуживания компонента BALANCER

Для перевода Платформы Радар в режим обслуживания BALANCER требуется остановить службу rsyslog на сервере балансировщика нагрузки.

В случаях, когда планируемое время обслуживания превышает период в 1 час, то также рекомендуется перевести в режим обслуживания компоненты LOG-COLLECTOR.

После завершения работ по обслуживанию требуется запустить службу rsyslog.

#### 5.2.5 Режим обслуживания WORKER

Для перевода Платформы Радар в режим обслуживания WORKER требуется остановить службу termite на обслуживаемом сервере обработки событий.

В случаях, когда сервер обработки событий в кластере один и планируемое время обслуживания превышает период в 1 час рекомендуется также перевести в режим обслуживания сервер BALANCER.

После завершения работ по обслуживанию требуется запустить службу termite.

#### 5.2.6 Режим обслуживания MASTER

Для перевода Платформы Радар в режим обслуживания MASTER требуется приостановить сбор событий со всех источников.

После проведения обслуживания необходимо запустить остановленный ранее сбор событий с источников.

#### 5.2.7 Режим обслуживания компонента DATA

Для перевода Платформы Радар в режим обслуживания DATA требуется остановить службу elasticsearch на сервере хранения, а также остановить сбор событий с источников.

После завершения работ по обслуживанию требуется запустить службу elasticsearch.

#### 5.2.8 Режим обслуживания CORRELATOR

Для перевода Платформы Радар в режим обслуживания CORRELATOR требуется остановить службу logmule на обслуживаемом сервере корреляции событий.

В случаях, когда сервер корреляции событий в кластере один и планируемое время обслуживания превышает период в 1 час рекомендуется также перевести в режим обслуживания сервер MASTER.

После завершения работ по обслуживанию требуется запустить службу logmule.